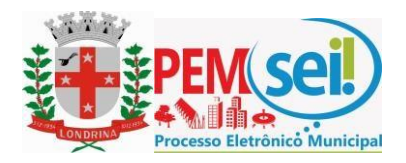

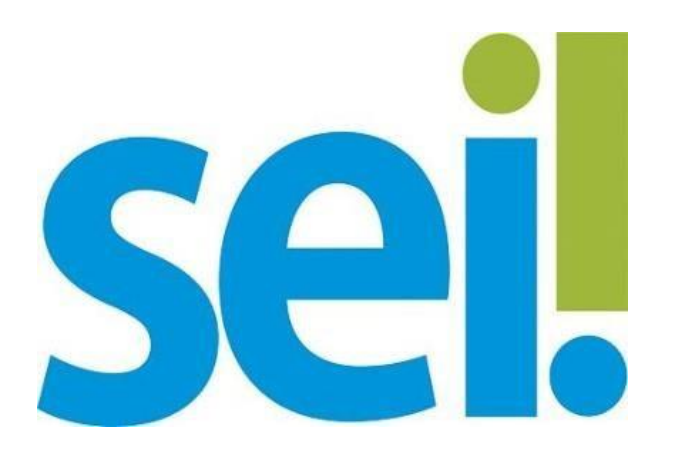

# Manual do Usuário Externo

Peticionamento Eletrônico, Acesso Externo e Assinatura Externa

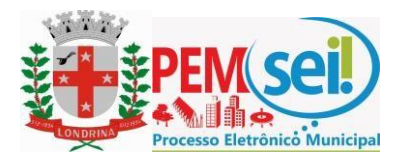

# Sumário

| 1. | Cada  | stro e Credenciamento de Usuário Externo SEI3 |
|----|-------|-----------------------------------------------|
|    | a.    | Informações Gerais                            |
|    | b.    | Primeiro Cadastro3                            |
|    |       | i. Termo de Concordância e Veracidade5        |
|    | с.    | Credenciamento de Usuários Externos SEI5      |
|    | d.    | Alterações Cadastrais5                        |
| 2. | Esqu  | eci minha senha5                              |
|    | а.    | Recuperação de Senha para Usuário Externo5    |
|    | b.    | Alterar senha de acesso6                      |
| 3. | Petic | ionamento Eletrônico6                         |
|    | a.    | Orientações Gerais7                           |
|    | b.    | Processo Novo7                                |
|    | c.    | Anexando Documentos10                         |
|    | d.    | Peticionamento Intercorrente11                |
|    | e.    | Digitalização de Documentos14                 |
|    | f.    | Formato e tamanho de arquivos digitais14      |
|    | g.    | Guarda de Documentos15                        |
| 4. | Aces  | so aos Processos15                            |
| 5. | Assin | atura Eletrônica de Documentos16              |

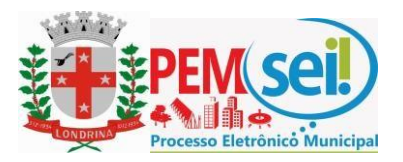

## 1. Cadastro de Usuário Externo SEI

# a. Informações Gerais

O cadastro como Usuário Externo no SEI é personalíssimo, ou seja, sua operação é sob a responsabilidade da pessoa natural que opera o sistema, tendo como consequência a responsabilidade pelo uso indevido das ações efetuadas, as quais poderão ser passíveis de apuração civil, penal e administrativa.

É destinado à pessoas naturais que participem de processos administrativos junto à Prefeitura do Município de Londrina, independente de vinculação a determinada pessoa jurídica, para fins de peticionamento, visualização de processos com restrição de acesso aos quais foram concedidos acesso externo ou assinatura de contratos, convênios, termos, acordos e outros instrumentos congêneres celebrados com o órgão.

#### b. Primeiro Cadastro

O cidadão interessado em efetuar cadastro externo no Sistema SEI deverá acessar a página de usuários externo SEI <u>clicando aqui</u>, será apresentada a tela abaixo:

| PREFEITURA DO MUNICÍPIO DE LONDRINA |      |                                                                                              |  |
|-------------------------------------|------|----------------------------------------------------------------------------------------------|--|
|                                     |      |                                                                                              |  |
|                                     |      |                                                                                              |  |
|                                     |      | Assess para llevários Externos                                                               |  |
|                                     | sei! | Acesso para Usuarios Externos<br>E-mail:<br>Senha:                                           |  |
|                                     | ¢    | Confirma         Esqueci minha senha           Clique aqui se você ainda não está cadastrado |  |
|                                     |      |                                                                                              |  |
|                                     |      |                                                                                              |  |
|                                     |      |                                                                                              |  |

Clicar no item "*Clique aqui se você ainda não está cadastrado*" conforme indicado acima.

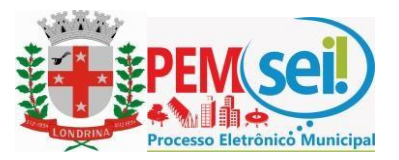

Será apresentada a seguinte tela:

#### seil.

Cadastro de Usuário Externo

TURA DO MUNICÍPIO DE LONDRINA

ATENÇÃO! Cadastro destinado a pessoas físicas que estejam com demandas em PROCESSOS ADMINISTRATIVOS na instituição. Clique aqui para continuar

Leia o texto apresentado e clique em "Clique aqui para continuar".

Será apresentada a tela para preenchimento dos dados pessoais:

| PREFEITURA DO MUNICIPIO DE LONDRINA        |                   |                    |                  |
|--------------------------------------------|-------------------|--------------------|------------------|
| sei                                        |                   |                    |                  |
| Cadastro de Usuário Exter                  | no                |                    |                  |
|                                            |                   |                    |                  |
| Dados Cadastrais                           |                   |                    |                  |
| Nome do Representante:                     |                   |                    |                  |
|                                            |                   |                    |                  |
| CPF:                                       | RG:               |                    | Órgão Expedidor: |
| 11                                         |                   |                    |                  |
| Telefone Fixo:                             | Telefone Celular: |                    |                  |
| Finderana Residencial:                     |                   |                    |                  |
| Endereço Residencial.                      |                   |                    |                  |
| Complemento:                               |                   |                    | Bairro:          |
|                                            |                   |                    |                  |
| Estado: Cidade:                            |                   |                    | CEP:             |
| 1 1                                        |                   |                    | 1                |
| Dados de Autenticação                      |                   |                    |                  |
| E-mail:                                    |                   |                    |                  |
|                                            |                   |                    |                  |
| Senha (no mínimo 8 caracteres com letras e | números):         |                    |                  |
| Confirmer Senhei                           |                   |                    |                  |
|                                            |                   |                    |                  |
|                                            |                   |                    |                  |
| Emyy                                       | C                 | Digite o código di | a imagem ao lado |
| Enviar Voltar                              |                   |                    |                  |

Realizado o cadastro online, onde são registrados o e-mail e a senha pessoal para acesso ao SEI, será encaminhado automaticamente um e-mail com orientações para obter a liberação ao Sistema.

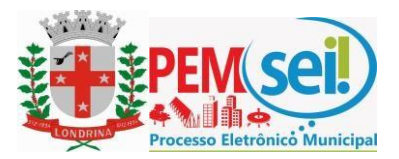

# i. Termo de Declaração de Concordância e Veracidade

O **Termo de Declaração de Concordância e Veracidade** é o documento no qual o usuário declara e concorda com ditames basilares quanto ao acesso e utilização do SistemaSEI. A apresentação ou encaminhamento do Termo de Declaração de Concordância e Veracidade é obrigatório para a realização do Credenciamento de acesso ao SEI.

Para acessar o Termo de Declaração de Concordância e Veracidade - Clique Aqui

# c. Credenciamento de Usuários Externos SEI

O Credenciamento de Usuários Externos SEI é o procedimento no qual é assegurada a adequada identificação do interessado, conforme os documentos apresentados.

Os documentos necessários ao Cadastro e Credenciamento de usuário externo SEI estão detalhados na Instrução Normativa nº 01 de 2018.

# d. Alterações Cadastrais

Quando for necessário alterar algum dado cadastral, o usuário deverá apresentar ou encaminhar os respectivos documentos, seguindo às disposições previstas no Art. 5º da Instrução Normativa nº 01 de 2018, conforme o tipo de dado a ser alterado.

Para maiores detalhes consultar a Instrução Normativa nº 01 de 2018.

#### 2. Esqueci minha senha

#### a. Recuperação de Senha para Usuário Externo

A senha de acesso ao sistema SEI é uma informação pessoal e intransferível de responsabilidade única do usuário.

Caso o usuário tenha esquecido a senha de acesso, somente se o cadastro já estiver liberado será possível recuperá-la, clicando no botão "*Esqueci minha senha*" conforme tela abaixo.

|      | Acesso para Usuários Externos                                                                        |
|------|----------------------------------------------------------------------------------------------------|
|      | E-mail:                                                                                              |
| sei! | Senha:                                                                                               |
|      | <u>C</u> onfirma <u>E</u> squeci minha senha<br><u>Clique aqui se você ainda não está cadastrado</u> |

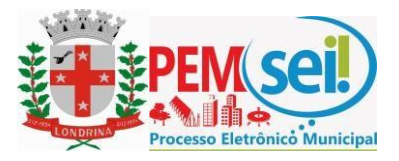

Posteriormente, digite o e-mail informado no cadastro e clique em "Gerar Nova Senha" para que uma nova senha aleatória seja enviada pelo sistema e posteriormente alterada pelo usuário.

Consulte o item alterar senha.

| Geração de Senha para Usuário Externo   |  |
|-----------------------------------------|--|
| E-mail:                                 |  |
| <u>G</u> erar nova senha <u>V</u> oltar |  |

#### b. Alterar senha de acesso

Quando o usuário desejar alterar a senha de acesso, o mesmo deverá primeiramente acessar o cadastro de usuário externo do sistema SEI, selecionar o item "Alterar Senha", digitar a senha atual e digitar 2 vezes a nova senha, conforme os campos demonstrados na tela abaixo: Obs. A senha deve conter no mínimo 8 caracteres com letras e números.

| Seil ++                                                                                                    |                    | Menu 鷍 🍕 |
|----------------------------------------------------------------------------------------------------|--------------------|----------|
| Controle de Acessos Externos<br>Alterar Senha<br>Peticionamento<br>Recibos Eletrônicos de Protocolo<br>Fale com a Equipe SEI<br>Publicações Eletônicos SEI<br>Pesquisa Pública | Alteração de Senha | Menu a   |

# 3. Peticionamento Eletrônico

O Peticionamento Eletrônico é o recurso do Sistema SEI que possibilita ao cidadão protocolar solicitações de serviços e documentos junto aos órgãos entidades do Município sem a necessidade de se deslocar às unidades de atendimento. Para tanto basta efetuar o cadastro e estar credenciado para acessar o sistema de usuários externos do SEI.

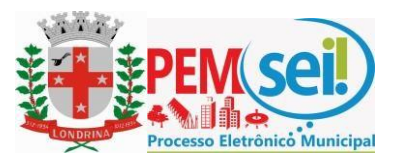

#### a. Orientações Gerais

Abaixo destacamos algumas dicas e informações importantes para melhor utilização do sistema de usuários externos do SEI:

- 1. Utilize preferencialmente os navegadores web Firefox ou Chrome (versão mais atual).
- 2. Antes de iniciar o peticionamento tenha os arquivos de cada documento já separados em seu computador e prontos para carregar.
- Entre o carregamento do primeiro arquivo e o último não pode ultrapassar 1 hora. Com mais de 1 hora no sistema sem finalizar o peticionamento o arquivo carregado será considerado temporário e eliminado automaticamente.
- 4. Cada arquivo deve ser adicionado separadamente, um a um, com o preenchimento dos dados próprios. O peticionamento segue a legislação de gestão de documentos públicos, ou seja, oSEI não é um repositório de arquivos ou documentos, mas sim de formalização de processos.
- 5. Pare o mouse sobre os ícones ⑦ (Interrogação) para ler orientações sobre a forma correta de preenchimento do campo correspondente.
- 6. Ainda, no preenchimento dos campos NÃO ESCREVA OS TEXTOS EM CAIXA ALTA. Alterne entre maiúscula e minúscula somente quando necessário, geralmente apenas a primeira letra de cada palavra é maiúscula.
- Indique o Formato "Digitalizado" apenas se o arquivo foi produzido da digitalização de documento em papel, sendo importante antes passar OCR, para que o texto seja pesquisável. Para saber mais consulte o item "X" deste manual.
- 8. Formalmente, o horário do peticionamento, que, inclusive, constará expressamente no "Recibo Eletrônico de Protocolo" correspondente, será o do final de seu processamento, ou seja, com o peticionamento efetivado.
- 9. Todas as operações anteriores à conclusão do peticionamento são meramente preparatórias e não serão consideradas para qualquer tipo de comprovação ou atendimento de prazo, dessa forma orientamos que os Usuários Externos efetuem seus peticionamentos com margem de segurança necessária para garantir que a conclusão do peticionamento ocorra em tempo hábil para atendimento do prazo processual pertinente.
- 10. Importante lembrar que consideram-se tempestivos os atos praticados até as 23 horas e 59 minutos e 59 segundos do último dia do prazo, considerado sempre o horário oficial deBrasília, independente do fuso horário em que se encontre o usuário externo.

# b. Peticionamento de Processo Novo

O peticionamento de Processos novos deve ser utilizado exclusivamente para as tipologias disponíveis no sistema, vetado utilizar tipos de processos para finalidades diversas ao parametrizado.

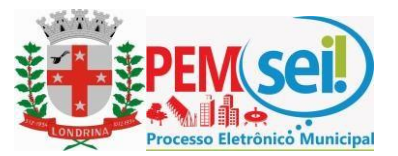

Para acessar, clique em "Peticionamento" e "Processo Novo", conforme tela abaixo:

| PREFEITURA DO MUNICÍPIO DE LONDRINA           |                      |                                  |           |
|-----------------------------------------------|----------------------|----------------------------------|-----------|
| Controle de Acessos Externos<br>Alterar Senha | Controle             | de Acessos Exte                  | rnos      |
| Peticionamento                                | Processo Novo        |                                  |           |
| Recibos Eletrônicos de Protocolo              | Intercorrente        |                                  |           |
| Fale com a Equipe SEI                         |                      |                                  | _         |
| Publicações Eletrônicas SEI                   | F                    | Processo                         | Documento |
| Pesquisa Pública                              | 19.008.0<br>19.002.0 | 000737/2017-37<br>000540/2017-58 | 0690841   |

Escolha o tipo de processo que deseja formalizar a abertura junto ao órgão ou entidade do Município. Conforme a tela abaixo:

| PREFEITURA DO MUNICÍPIO DE LONDRINA                                                                                                    | Menu A (g                                                                                                    |
|----------------------------------------------------------------------------------------------------|----------------------------------------------------------------------------------------------------|
| Controle de Acessos Externos<br>Alterar Senha<br>Peticionamento ≯<br>Rectoso Electónicos de Protocolo<br>Fale com a Equipo SEI<br>Publicações Eletôrônicas<br>Pesquisa Pública | Peticionar Processo Novo  Orientações Gerais  Prezado Cidadão,  O Peticionamento Eletrônico é a mais nova ferramenta disponibilizada no Sistema Eletrônico de Informações - SEI 3.0. Em breve serão disponibilizados diversos tipos de processos para protocolo neste canal. Contato para dividas ou informações e-mail: sei@londrina.pr.gov.br Art Equipe SEI  Sucolha o Tipo do Processo que deseja iniciar: SME: Prestação de Contas - OSC SMF: Autorização de Eventos/Diversão Pública SMOP: Consulta Prévia de Projetos de Obras |

Visualize orientações específicas parando o mouse sobre cada tipo. Conforme a tela abaixo:

| seil                                                                                                    | Menu 🌲 S                                                                                                    |
|----------------------------------------------------------------------------------------------------|----------------------------------------------------------------------------------------------------|
| Controle de Acessos Externos<br>Alterar Senha<br>Peticionamento ►<br>Recibos Eletrónicos de Protocolo<br>Fale com a Equipe SEI<br>Publicações Eletrónicas SEI<br>Pesquisa Pública | Peticionar Processo Novo          Orientações Gerais         Prezado Cidadão,         O Peticionamento Eletrônico é a mais nova ferramenta disponibilizada no Sistema Eletrônico de Informações - SEI 3.0. Em breve serão disponibilizados diversos tipos de processos para protocolo neste canal.         Contato para dúvidas ou informações e-mail: sei@londrina.pr.gov.br         Att         Equipe SEI |
|                                                                                                    | Escolha o Tipo do Processo que deseja iniciar:<br>SME: Prestação de Contas - OSC<br>Proceso destinado a persola de conta da Organizaçõe da Sociedade Cuit com vieculo na Secretaria Municipal de Educação<br>Divides processais entrar em centata pelo telefone 3075-6278/ 1075-6275                                                                                                    |

Ao selecionar um tipo de processo o sistema apresentará a tela de peticionamento na qual deverão ser preenchidas as informações e anexados os respectivos documentos.

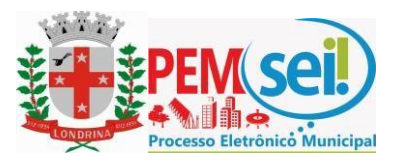

A tela abaixo indica as **"Orientações sobre o tipo de processo**" e os campos para preenchimento da **"especificação**" do processo e **"interessado**":

#### Peticionar Processo Novo

| oo de Processo: Anuências: Bens Reversiveis                                                                                                    | Texto de Orientações específicas sobre o Tipo de<br>Processo selecionado para Peticionar Processo Novo | Petiolonar Vol          |
|----------------------------------------------------------------------------------------------------|----------------------------------------------------------------------------------------------------|-------------------------|
| Orientações sobre o ripo de Processo Solicitação de anuência prêvia ou validação para o pela Resolução nº 447/2006.     Formulário de Peticionamento | Le perações envolvendo bens reversíveis preceituadas no art. 15 do Regulamento de Controle de Be       | ns Reversiveis aprovado |
| specificação (resumo limitado a 50 caracteres)                                                                                                    | Indique a Especificação e o Interessado.                                                               |                         |
| Interessados: ⑦ 		Pessoa Física 		Pessoa Ju<br>CNPJ:                                                                                                 | rídica<br>I:                                                                                           |                         |
| Tipo CPF/CNPJ                                                                                                    | Nome/Razão Social                                                                                      | Ações                   |

O campo especificação é um campo livre, porém limitado a 50 caracteres.

Quando o sistema solicitar a indicação de interessado o usuário deverá selecionar a opção CPF ou CNPJ, conforme o caso e preencher a tela que será aberta, vinculando assim o processo ao interessado indicado, conforme tela abaixo:

| idastro de Interessado - Pessoa Fisica                                                                                                    |            |
|----------------------------------------------------------------------------------------------------|------------|
|                                                                                                    | Salvar Fee |
| Neurose                                                                                                    |            |
| Naurea                                                                                                    |            |
| / Pessoa Fisica                                                                                                    |            |
| Sem vinculo com Pessoa Junica                                                                                                    |            |
| Com vinculo com Pessoa Jundica                                                                                                    |            |
| Formulario de Cadastro                                                                                                    |            |
| po de interessado:                                                                                                    |            |
| <b>T</b>                                                                                                    |            |
| sme Completo:                                                                                                    |            |
|                                                                                                    |            |
|                                                                                                    |            |
| 2F:                                                                                                    |            |
| 63.637.748-29                                                                                                    |            |
|                                                                                                    |            |
| 3: Orgão Expedidor do RG: Número da CAB:                                                                                                    |            |
|                                                                                                    |            |
| Gênero Cargo:                                                                                                    |            |
| Feminino                                                                                                    | •          |
| Masculno Tratamento: Vocativo:                                                                                                    |            |
|                                                                                                    |            |
| and the second second se |            |
|                                                                                                    |            |
|                                                                                                    |            |
| mail. Studina internet.                                                                                                    |            |
|                                                                                                    |            |
| dereço: Bairro:                                                                                                    |            |
|                                                                                                    |            |
|                                                                                                    |            |
| tado: Cidade: CEP:                                                                                                    |            |

Caso a tela acima não apareça, é necessário verificar se o navegador utilizado está bloqueando pop-ups, conforme imagem baixo:

| NEW CONTRACTOR LONDRING                                                  |                                                                                                    | Pop-ups bloqueados:                                                                                        |
|--------------------------------------------------------------------------|----------------------------------------------------------------------------------------------------|----------------------------------------------------------------------------------------------------|
| sei!                                                                     |                                                                                                    | + https://sei.londrina/E9cd61550a82/5490c0d544 enu                                                         |
| Controle de Acessos Externos<br>Nerar Senha                              | Peticionar Processo Novo                                                                                                    | Sempre permitir pop-upt e redirecionantentos<br>de https://sel.iondrina.pr.gov.br     Continuar bioqueando |
| eticionamento<br>ecibos Eletrônicos de Protocolo<br>ale com a Equipe SEI | P<br>Tipo de Processo: SMF: Autorização de Eventos Diversão Pública                                                                                                    | Gerenciar                                                                                                  |
| anual de Usuário Externo SEI<br>ublicacións Flatrónicas SEI              | Orientações sobre o Tipo de Processo                                                                                                    |                                                                                                    |
| esquise Pública                                                          | http://www.iondrina.pr.gov.br/index.php?option=com_content8view=article8id=208278itemid=2019                                                                                      |                                                                                                    |
|                                                                          |                                                                                                    |                                                                                                    |
|                                                                          | Formulario de Peticionamento<br>Tesocitação presentimento a 50 caracteres):<br>Event ten                                                                                          |                                                                                                    |
|                                                                          | Tormutating de Proclamanance     Expectinguis presente initiatée à 50 caractements     Evente Trans     Evente Trans     Evente Trans     Presente Audres     On Vic Razio Social |                                                                                                    |

#### Página 9 de 16

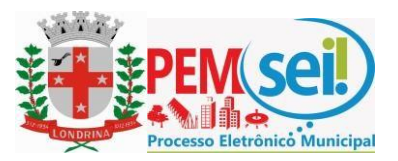

Se o navegador estiver bloqueando os pop-ups, deve-se desbloquear, selecionando a opção no navegador: "sempre permitir pop-ups e redirecionamentos de https//sei.londrina.pr.gov.br", para que a tela apareça.

É importante destacar que a indicação de interessado tem a função de relacionar o Interessado (Pessoa Física ou Pessoa Jurídica) ao processo em questão, sendo que o preenchimento da tela anterior não gera cadastro de usuário externo no sistema SEI.

# c. Anexando Documentos

Na sequência é apresentada a **seção "Documentos**" sendo que para cada tipo de processo tem-se definido um tipo de **Documento Principal**, **Documento(s) Essencial(is)**, que são obrigatórios (deve carregar pelo menos um documento para cada tipo indicado), e **Documento(s) Complementar(es)**, que são necessários a depender do caso concreto e somente neste tipo é facultada a sua inserção.

Indicar o formato do documento: **Nato Digital** (Documento produzido eletronicamente) ou, **Digitalizado** (documento produzido em meio físico que passou por processo de digitalização).

Para anexar documentos basta clicar em "Escolher arquivo", preencher os campos pertinentes e clicar "Adicionar" para cada arquivo que pretende peticionar. Conforme tela abaixo:

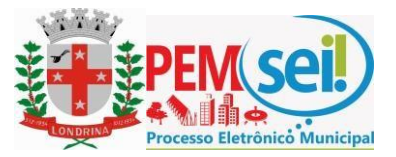

| Oc documentos documentos principal (30 Mb):   Excliner arquivo   Nome do Arquivo   Documentos (2)   Nome do Arquivo   Data   Topode Documento: (2)   Complemento do Tipo de Documento: (2)   Nome do Arquivo   Data   Topode Documento: (2)   Complemento do Tipo de Documento: (2)   Nome do Arquivo   Data   Topode Documento: (2)   Complemento do Tipo de Documento: (2)   Publico   Publico   Nome do Arquivo   Data   Topode Documento: (2)   Complemento do Tipo de Documento: (2)   Nome do Arquivo   Data   Topode Documento: (2)   Nivel de Accesso: (3)   Publico   Pocumentos estando control do Tipo de Documento: (2)   Nome do Arquivo   Data   Topode Documento: (3)   Complemento do Tipo de Documento: (2)   Para cada Documento deve ter a<br>indiciação do Tipo e Complemento do<br>Documento, Nível de Accesso e Formato<br>indiciação do Tipo e Complemento do<br>Documento, Nível de Accesso e Formato   Nivel de Accesso: (3)   Hipótese Legal: (3)   Restrio   Nome do Arquivo   Data   Tamanho   Documento   Nivel de Accesso: (3)   Hipótese Legal: (3)   Restrio   Nome do Arquivo   Data   Tamanho   Documento   Nome do Arquivo   Data   Topode Documento: (3)<                                                                                                    | Documentos                                                                                                    |                                                                                                    |                                                                                |                                                                       |                                                                           |                                    |                                         |
|----------------------------------------------------------------------------------------------------|----------------------------------------------------------------------------------------------------|----------------------------------------------------------------------------------------------------|--------------------------------------------------------------------------------|-----------------------------------------------------------------------|---------------------------------------------------------------------------|------------------------------------|-----------------------------------------|
| Documento Principal pode ser um<br>formulário padrão ou arquivo que deve<br>ser carregado. As áreas de Documentos<br>Formato: O complemento do Tipo de Documento: O<br>Nivel de Acesso: O<br>Público v<br>Nome do Arquivo Data Tamanho Documento Nivel de Acesso Formato Ações<br>Documentos Essenciais (50 Mb):<br>Escolher arquivo selecionado<br>Tipo de Documento: O complemento do Tipo de Documento: O<br>Nivel de Acesso: O Hipótese Legal: O<br>Nome do Arquivo Data Tamanho Documento deve ter a<br>indicação do Tipo e Complemento do<br>Documento, Nível de Acesso e Formato do<br>Documento, Nível de Acesso e Formato do<br>Documento, Nível de Acesso e Formato do<br>Documento: O Nível de Acesso e Formato do<br>Documento, Nível de Acesso e Formato do<br>Documento Nivel de Acesso Formato do<br>Documento, Nível de Acesso Formato do<br>Documento Nivel de Acesso Formato do<br>Documento, Nível de Acesso Formato<br>Nivel de Acesso e Formato<br>Nome do Arquivo Data Tamanho Documento digitalizado:<br>Formato: O Nato-digital Digitalizado<br>Conferência com o documento digitalizado:<br>Nome do Arquivo Data Tamanho Documento Nivel de Acesso Formato<br>Nivel de Acesso Formato<br>Nivel de Acesso Formato<br>Nivel de Acesso Formato Ações<br>Documento Somplementares (50 Mb):<br>Escolher arquivo selecionado<br>Tipo de Documento: O Complemento do Tipo de Documento: O<br>Nivel de Acesso: O<br>Público v<br>Formato: O Nivel da Cesso Formato Ações<br>Documento Nivel de Acesso Formato Ações<br>Documento Nivel de Acesso Formato Ações<br>Documento Nivel de Acesso Formato Ações<br>Documento Nivel de Acesso Formato Ações<br>Documento Nivel de Acesso Formato Ações<br>Documento Nivel de Acesso Formato Ações<br>Documento Nivel de Acesso Formato Ações<br>Documento Nivel de Acesso Formato Ações<br>Documento Nivel de Acesso Formato Ações<br>Documento Nivel de Acesso Formato Ações<br>Documento Nivel de Acesso Formato Ações<br>Documento Nivel de Acesso Formato Ações<br>Documento Nivel de Acesso Formato Ações<br>Documento Nivel de Acesso Formato Ações<br>Documento Romplementares (50 Mb):<br>Escolher arquivo Selecionado<br>Tipo de Documento Acedemento Borne Acedeme | Os documentos devem ser carregado<br>que forem indicados abaixo estarão o<br>aviso.                                                                                                    | os abaixo, sendo de<br>condicionados à an                                                                    | e sua exclusiva respo<br>nàlise por servidor pú                                | onsabilidade a conformidade<br>blico, que poderá, motivadar           | entre os dados informados e o<br>nente, alterá-los a qualquer mo          | s documentos. O<br>omento sem nece | s Níveis de Acesso<br>ssidade de prèvio |
| Escolher arquivo       Nenhum arquivo selecionado         Tipo de Documento:       Complemento do Tipo de Documento:         Nivel de Accesso:       Piblico         Formato:       Nano-digital         Documento:       Digitalizado         Mome do Arquivo       Data         Tipo de Documento:       Complemento do Tipo de Documento:         Ocumento:       Sesenciais (50 Mb):         Escolher arquivo       Nentu arquivo selecionado         Tipo de Documento:       Complemento do Tipo de Documento:         O       Complemento do Tipo de Documento:         Para cada Documento deve ter a indicação do Tipo e Complemento do Documento;         Nivel de Accesso:       Hipótese Legal: ?         Restrito       Conferência com o documento digitalizado:         Viet de Accesso:       Conferência com o documento digitalizado:         Nome do Arquivo       Data         Tipo de Documento:       Conferência com o documento digitalizado:         Verte de Accesso:       Formato:         Nome do Arquivo       Data         Tipo de Documento:       Conferência com o documento: digitalizado:         Verte de Accesso:       Formato:         Viet de Accesso:       Formato:         Viet de Accesso:       Formato:         Viet                                                                                                    | Documento Principal (30 Mb):                                                                                                    |                                                                                                    |                                                                                | Docur                                                                 | nento Principal                                                           | pode se                            | r um                                    |
| Tipo de Documento:  Complemento do Tipo de Documento:  Ser carregado. As áreas de Documentos  Essenciais e Complementares são  exibidas conforme o tipo de processo  Sourcentos Essenciais (50 Mb): Escolher arquivo Nenhum arquivo selecionado  Tipo de Documento:  Complemento do Tipo de Documento:  Para cada Documento do Tipo de Documento do  Documento, Nível de Acesso e Formato Ações  Pormato:  Pormato:  P                                                                                                    | Escolher arquivo Nenhum arquivo                                                                                                    | o selecionado                                                                                                |                                                                                | form                                                                  | lária podrão ou                                                           | arquivo                            | aug dava                                |
| Nivel de Acesso: (*)   Público   Formato: (*)   Nome do Arquivo   Data   Tamanho   Documento   Nivel de Acesso   Formato: (*)   Nome do Arquivo   Data   Tamanho   Documento   Nivel de Acesso   Formato: (*)   Complemento do Tipo de Documento: (*)   Complemento do Tipo de Documento: (*)   Nivel de Acesso: (*)   Hipótese Legal: (*)   Restrito   Vivel de Acesso: (*)   Nome do Arquivo   Data   Tamanho   Documento: (*)   Complemento do Tipo de Documento: (*)   Nome do Arquivo   Data   Tamanho   Documento: (*)   Complemento do Tipo de Documento: (*)   Nome do Arquivo   Data   Tamanho   Documento: (*)   Complemento a com o documento digitalizado:   **   **   Adeonaria   Nome do Arquivo   Data   Tamanho   Documento: (*)   Complemento a com o documento digitalizado:   **   Adeonaria   Nome do Arquivo selecionado   Tipo de Documento: (*)   Complemento do Tipo de Documento: (*)   Nome do Arquivo selecionado   Tipo de Documento: (*)   Complemento do Tipo de Documento: (*)   **   Complemento do Tipo de Documento: (*)   **   Mivel de Acesso: (*                                                                                                    | Tipo de Documento: ⑦ Complem<br>Ofício                                                                                                    | ento do Tipo de Do                                                                                           | ocumento: ⊘                                                                    | ser ca                                                                | rregado. As áre                                                           | as de Do                           | cumentos                                |
| Formato: ③ ● Nato-digital ● Digitalizado Adievener<br>Nome do Arquivo Data Tamanho Documento Nivel de Acesso Formato Ações<br>Documentos Essenciais (50 Mb):<br>Escolher arquivo Nenhum arquivo selecionado<br>Tipo de Documento: ③ Complemento do Tipo de Documento: ③<br>Nivel de Acesso: ④ Hipótese Legal: ③<br>Restrito • • • • • • • • • • • • • • • • • • •                                                                                                    | Nivel de Acesso: 🕐<br>Público 🔻                                                                                                    |                                                                                                    |                                                                                | Essen                                                                 | ciais e Complen<br>las conforme o                                         | nentares<br>tipo de p              | são<br>rocesso                          |
| Nome do Arquivo       Data       Tamanho       Documento       Nivel de Acesso       Formato       Ações         Documentos Essenciais (50 Mb):       Escolher arquivo       Nenhum arquivo selecionado       Indicação do Tipo e Complemento do Documento do Documento de Documento       Indicação do Tipo e Complemento do Documento do Documento, Nível de Acesso e Formato         Nivel de Acesso:       Hipótese Legal:       Image: Conferência com o documento digitalizado:       Image: Conferência com o documento digitalizado:         Formato:       Nome do Arquivo       Data       Tamanho       Documento       Nivel de Acesso       Formato Ações         Documentos Complementares (50 Mb):       Escolher arquivo       Nenhum arquivo selecionado       Tipo de Documento:       Formato:       Image: Complemento do Tipo de Documento:       Image: Complementares         Nível de Acesso:       Complemento do Tipo de Documento:       Image: Conferência com o documento:       Image: Conferência com o documento:       Image: Conferência com o documento:       Image: Conferência com o documento:       Image: Conferência com o documento:       Image: Conferência com o documento:       Image: Conferência com o documento:       Image: Conferência com o documento:       Image: Conferência com o documento:       Image: Conferência com o documento:       Image: Conferência com o documento:       Image: Conferência com o documento:       Image: Conferência com o documento:       Image: Conferência com o documento:                                                                                                    | Formato: 🍘 💿 Nato-digital 🔘 Di                                                                                                    | gitalizado Adice                                                                                             | ionar                                                                          |                                                                       |                                                                           |                                    |                                         |
| Documentos Essenciais (50 Mb):         Escolher arquivo       Nenhum arquivo selecionado         Tipo de Documento: (?)       Complemento do Tipo de Documento: (?)         Nível de Acesso: (?)       Hipótese Legal: (?)         Restrito          Formato: (?)       Nato-digital (*)         Nome do Arquivo       Data         Tipo de Documento: (?)       Nivel de Acesso         Formato: (?)       Nome do Arquivo         Data       Tamanho         Documento: Complementares (50 Mb):         Escolher arquivo         Nomento: (?)         Complemento do Tipo de Documento: (?)         Nivel de Acesso: (?)         Público         Vere de Acesso: (?)         Público         Complemento do Tipo de Documento: (?)         Nome do Arquivo         Digitalizado                                                                                                    | Nome do Arquivo                                                                                                    | Data                                                                                                    | Tamanho                                                                        | Documento                                                             | Nível de Acesso                                                           | Formato                            | Ações                                   |
| Nome do Arquivo       Data       Tamanho       Documento       Nivel de Acesso       Formato       Ações         Documentos Complementares (50 Mb);       Escolher arquivo       Nenhum arquivo selecionado         Tipo de Documento: (?)       Complemento do Tipo de Documento: (?)       Image: Complemento do Tipo de Documento: (?)         Nível de Acesso: (?)       V       Público       V         Formato: (?)       Nável de Acesso: (?)       Público       V         Formato: (?)       Nável de Acesso: (?)       Digitalizado       Adiconer                                                                                                    | Escolher arquivo Nenhum arquivo                                                                                                    | selecionado                                                                                                  |                                                                                | Para o                                                                | ada Documento                                                             | o deve te                          | era<br>                                 |
| Documentos Complementares (50 Mb):<br>Escolher arquivo Nenhum arquivo selecionado<br>Tipo de Documento: ?<br>Vivel de Acesso: ?<br>Público •<br>Formato: ? Noto-digital Digitalizado Admino Decumento Decumento Nicol de Acesso.                                                                                                    | Escolher arquivo Nenhum arquivo<br>Tipo de Documento: (?)<br>Nível de Acesso: (?)<br>Restrito<br>Formato: (?) Nato-digital ® Di                                                                                                    | o selecionado<br>Complemento da<br>gat: ??<br>gitalizado Confu                                               | o Tipo de Documento                                                            | x ()<br>Para o<br>indica<br>Docur                                     | ada Documento<br>ção do Tipo e C<br>nento, Nível de                       | o deve te<br>complem<br>Acesso     | era<br>ento do<br>e Formato             |
| Nome de Armilies Data Tamante Decumento Núrel de Acaso Francis Acãos                                                                                                    | Escolher arquivo Nenhum arquivo<br>Tipo de Documento: (?)<br>Nível de Acesso: (?) Hipótese Leg<br>Restrito • Hipótese Leg<br>Formato: (?) • Nato-digital • Di<br>Nome do Arquivo                                                                                                    | gal: ⑦ gitalizado Data                                                                                       | o Tipo de Documento<br>erência com o docum<br>Tamanho                          | Control Para Control Para Control Indica<br>Documento digitalizado:   | ada Documento<br>ção do Tipo e C<br>nento, Nível de<br><sup>Adeonar</sup> | Complem<br>Acesso                  | era<br>ento do<br>e Formato<br>Ações    |
| aone o Aronyo Data Jananno Documento Niverue Acesso Formato Acces                                                                                                    | Escolher arquivo Nenhum arquivo<br>Tipo de Documento: (?)<br>Nível de Acesso: (?) Hipótese Leg<br>Restrito • Hipótese Leg<br>Formato: (?) • Nato-digital • Di<br>Nome do Arquivo<br>Documentos Complementares (50 M<br>Escolher arquivo Nenhum arquivo<br>Tipo de Documento: (?)<br>Nível de Acesso: (?)<br>Público •<br>Formato: (?) • Nato-digital • Di | o selecionado Complemento di gal: ? gitalizado Confri Data b): o selecionado Complemento de gitalizado Adice | lo Tipo de Documento<br>erôncia com o docum<br>Tamanho<br>lo Tipo de Documento | x (?)<br>Para o<br>indica<br>Docur<br>mento dgitalizado:<br>Documento | ada Documento<br>ção do Tipo e C<br>nento, Nível de<br>Adeonar            | o deve te<br>complem<br>Acesso     | er a<br>ento do<br>e Formato            |

O sistema critica os campos obrigatórios não preenchidos e também as extensões de arquivos não permitidas.

#### d. Peticionamento Intercorrente

Tem por finalidade a protocolização de documentos em processos já existentes, condicionado ao número do processo indicado.

 Antes de tudo, na seção "Processo" deve inserir o número do processo no qual quer peticionar e clicar no botão "Validar". O número de processo deve ser previamente conhecido e indicado por completo para ser validado, conforme demonstrado em telas abaixo:

#### Peticionamento Intercorrente

| Evisionar Fesh     Orientações     Este peticionamento serve para protocolizar documentos em processos jã existentes. Condicionado ao número do processo e parametrizações da administração sobre o Tipo     de Processo correspondente, os documentos poderão ser incluidos diretamente no processo indicado ou em processo novo relacionado.     Processo     Antes deve indicar o número do processo e clicar em Validar     Número:     Tipo:     S3500.331584/2017-44     Velder |                                                                                                    |                                                                                                  |
|----------------------------------------------------------------------------------------------------|----------------------------------------------------------------------------------------------------|--------------------------------------------------------------------------------------------------|
| Este peticionamento serve para<br>de Processo correspondente, os                                                                                                    | otocolizar documentos em processos já existentes. Condicionado ao nún<br>ocumentos poderão ser incluidos diretamente no processo indicado ou e | nero do processo e parametrizações da administração sobre o Tipo<br>m processo novo relacionado. |
| Processo - Antes d                                                                                                    | eve indicar o número do processo e clicar e                                                                                                    | m Validar                                                                                        |
| Orientações         Este peticionamento serve para protocolizar documentos em processos já existentes. Condicionado ao número do processo e parametrizações da administração sobre o Tipo de Processo correspondente, os documentos poderão ser incluidos diretamente no processo indicado ou em processo novo relacionado.         Processo       Antes deve indicar o número do processo e clicar em Validar         Número:       Tipo:         53500.331584/2017-44       Validar |                                                                                                    |                                                                                                  |

d. Depois que o número do processo é validado, é exibido o botão "Adicionar":

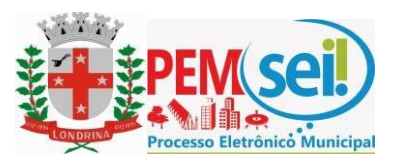

#### Peticionamento Intercorrente

| Orientações                          |                                                                                                    | Tauendar 1.4                                                                                                    |
|--------------------------------------|----------------------------------------------------------------------------------------------------|----------------------------------------------------------------------------------------------------|
| Este peticionamento serve para proto | ocolizar documentos em processos já existentes. Con<br>umentos poderão ser incluídos diretamente no proce | ndicionado ao número do processo e parametrizações da administração sobre o Tipo<br>esso indicado ou em orcesso povo relacionado |
| Decesso conespondence, os doci       | anentos podeseo ser municos cirelamente no proce                                                          | ESS Induado da em processo novo relacionado.                                                                                     |
| Processo                             | Teres                                                                                                    | Depois de validado                                                                                                    |
| Numero:<br>53500 331584/2017-44      | aldar Anuências: Bens Reversiveis                                                                         | Additionar I clique em Adicionar                                                                                                 |
|                                      |                                                                                                    |                                                                                                    |

e. Somente depois que o processo validado é adicionado que a seção "Documentos" é exibida. Basta clicar em "Escolher arquivo", preencher os campos pertinentes e clicar "Adicionar" para cada documento que pretende peticionar. i. O sistema crítica os campos obrigatórios e também as extensões de arquivos permitidas.

- 2. Ainda deve-se indicar o tipo de complemento do documento. Ex.: Tipo de documento: "Nota Fiscal". Complemento do tipo de documento: "JAN/2018". A depender do tipo processual.
- 3. Indicar o formato do documento: Nato Digital (Documento produzido eletronicamente) ou Digitalizado (documento produzido em meio físico e que passou por processo de digitalização). Peticionamento Intercorrente

| lúmero:                                                                          |                                    | Tipo:                                     |                                                 |                            |             |
|----------------------------------------------------------------------------------|------------------------------------|-------------------------------------------|-------------------------------------------------|----------------------------|-------------|
|                                                                                  | ⊻alidar                            | [                                         |                                                 |                            |             |
| Processo                                                                         | - 5464 M                           | Tipo                                      | Peticionamento Intercorrente                    | Data de Autuação           | Açõe        |
| 53500.331584/2017-44                                                             | (                                  | Anuéncias: Bens Reversiveis               | Direto no Processo Indicado                     | 13/04/2017                 | ×           |
| scolher arquivo Nenhum a                                                         | x 50Mb):<br>rquivo selecio         | mado                                      |                                                 |                            | evio aviso. |
| ocumento (tamanho máximo<br>Escolher arquivo Nenhum a<br>po de Documento: (2)    | x 50Mb):<br>rquivo selecio<br>Comp | vnado<br>Iemento do Tipo de Documento: 🎯  | Para cada Documento (                           | deve ter a                 | evio aviso. |
| Documento (tamanho máximo<br>Escolher arquivo   Nenhum a<br>Tipo de Documento: ⑦ | x 50Mb):<br>rquivo selecio<br>Comp | inado<br>Ilemento do Tipo de Documento: 🎯 | Para cada Documento o<br>indicação do Tipo e Co | deve ter a<br>mplemento do |             |
| Documento (tamanho máximo<br>Escolher arquivo Nenhum a<br>Cipo de Documento: 🧿   | x 50Mb):<br>rquivo selecio<br>Comp | inado<br>Ilemento do Tipo de Documento: 🎯 | Para cada Documento o<br>indicação do Tipo e Co | deve ter a<br>mplemento do |             |

#### **Concluir o Peticionamento**

4. Depois que adicionar todos os documentos que pretende peticionar, clique no botão "Peticionar" no canto superior ou inferior direito da tela para abrir a janela "Concluir Peticionamento - Assinatura Eletrônica".

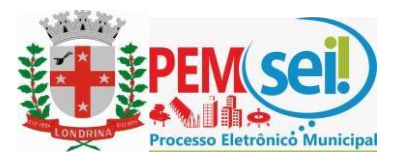

5. Na janela aberta, o Usuário Externo deve selecionar o "Cargo/Função", confirmar sua "Senha de Acesso ao SEI" e clicar no botão "Assinar" para que a Assinatura Eletrônica e o processamento do peticionamento seja de fato efetivado, conforme tela abaixo.

# Concluir Peticionamento - Assinatura Eletrônica

|                                                                                                    |                                                                                                    |                                                                                                    | Assinar                                                                                                    | Feghar                                                                               |
|----------------------------------------------------------------------------------------------------|----------------------------------------------------------------------------------------------------|----------------------------------------------------------------------------------------------------|----------------------------------------------------------------------------------------------------|--------------------------------------------------------------------------------------|
| A confirmação de sua senha de acesso iniciará o petici-<br>processo eletrônico, além do disposto no credenciamer<br>que são autênticos os digitalizados, sendo responsável<br>exclusiva responsabilidade: a conformidade entre os do<br>documentos digitalizados até que decaia o direito de re<br>apresentados para qualquer tipo de conferência; a reali<br>com o próprio Usuário Externo ou, por seu intermédio, o<br>processuais se consideram realizados no dia e hora do<br>23h59min59s do último dia do prazo, considerado sem<br>encontre; a consulta periódica ao SEI, a fim de verificar | onamento e importa na a<br>ito prévio, e na assinatu<br>civil, penal e administra<br>idos informados e os do<br>visão dos atos praticado<br>zação por meio eletrôni<br>om a entidade porventu<br>recebimento pelo SEI, o<br>pre o horário oficial de B<br>o recebimento de intima | aceitação dos termos e condições<br>ra dos documentos nato-digitais e<br>tivamente pelo uso indevido. Aino<br>cumentos; a conservação dos orig<br>is no processo, para que, caso so<br>co de todos os atos e comunicaçõ<br>ra representada; a observância d<br>considerando-se tempestivos os p<br>rasília, independente do fuso hori<br>ções eletrônicas. | que rege<br>declaraç<br>da, são de<br>ginals em<br>licitado, s<br>ies proces<br>e que os<br>raticados<br>ário em q | m o<br>ão de<br>sua<br>papel de<br>ejam<br>ssuais<br>atos<br>atos<br>até as<br>ue se |
| Usuario Externo:                                                                                                    |                                                                                                    |                                                                                                    |                                                                                                    |                                                                                      |
| Nei Jobson (cadastro de usuário externo)                                                                                                    |                                                                                                    | Ação final do Usuá                                                                                                    | rio Ext                                                                                                    | erno,                                                                                |
| Cargo/Função:                                                                                                    |                                                                                                    | que o vincula às acõ                                                                                                    | es efet                                                                                                    | uadas                                                                                |
| Diretor de Assuntos Regulatórios                                                                                                    | τ.                                                                                                    | que o unculu us uço                                                                                                    |                                                                                                    | .uuuuus                                                                              |

Senha de Acesso ao SEI:

no sistema e às suas exclusivas responsabilidades!

Imprimir Feghar

Imediatamente depois que o processamento do peticionamento é efetivado, o sistema gera automaticamente o "Recibo Eletrônico de Protocolo" correspondente e o exibe para o Usuário Externo.

#### Recibo Eletrônico de Protocolo - SEI nº 0056956

| Jsuário Externo (signatário):       Nel Jobson (cadastro de usuário externo)         P utilizado:       10.1.30.58         Data e Horário:       29/03/2017 20:36:50         Tipo de Peticionamento:       Intercorrente         Número do Processo:       53500.008016/2017-42         Acordo de Cooperação Técnica       0056953         - Acordo de Cooperação Técnica       0056954         - Acordo de Cooperação Técnica       0056955 |                                                         |
|----------------------------------------------------------------------------------------------------|---------------------------------------------------------|
| IP utilizado:                                                                                                    | 10.1.30.58                                              |
| Data e Horário:                                                                                                    | 29/03/2017 20:36:50                                     |
| Tipo de Peticionamento:                                                                                                    | Intercorrente                                           |
| Número do Processo:                                                                                                    | 53500.008016/2017-42                                    |
| Interessados:                                                                                                    |                                                         |
| 0Zenil Cury de Castro                                                                                                    | Ao final de todo Peticionamento é fornecido             |
| Protocolos dos Documentos (Número SEI):                                                                                                    | Desiles Classifician de Destanale, que tembre é         |
| - Abaixo-Assinado dos Servidores                                                                                                    | obsessa Recibo Eletronico de Protocolo, que também e    |
| - Atestado Médico                                                                                                    | 0056954 inserido automaticamente nos autos do processo, |
| <ul> <li>Acordo de Cooperação Técnica</li> </ul>                                                                                                    | 0056955                                                 |
|                                                                                                    | para comprovar o peticionamento realizado               |

O Usuário Externo acima identificado foi previamente avisado que o peticionamento importa na aceitação dos termos e condições que regem o processo eletrônico, além do disposto no credenciamento prévio, e na assinatura dos documentos nato-digitais e declaração de que são autênticos os digitalizados, sendo responsável civil, penal e administrativamente pelo uso indevido. Ainda, foi avisado que os niveis de acesso indicados para os documentos estariam condicionados à análise por servidor público, que poderá, motivadamente, alterá-los a qualquer momento sem necessidade de prévio aviso, e de que são de sua exclusiva responsabilidade:

- a conformidade entre os dados informados e os documentos
- a conservação dos originais em papel de documentos,
   a conservação dos originais em papel de documentos digitalizados até que decaia o direito de revisão dos atos praticados no processo, para que, caso solicitado, sejam apresentados para qualquer tipo de conferência;
   a realização por meio eletrônico de todos os atos e comunicações processuais com o próprio Usuário Externo ou, por seu intermédio, com a entidade porventura
- representada:
- a observáncia de que os atos processuais se consideram realizados no día e hora do recebimento pelo SEI, considerando-se tempestivos os praticados até as 23h59min59s do último día do prazo, considerado sempre o horáno oficial de Brasilia, independente do fuso horário em que se encontre;
   a consulta periódica ao SEI, a fim de verificar o recebimento de intimações eletrônicas.

A existência deste Recibo, do processo e dos documentos acima indicados pode ser conferida no Portal na Internet do(a) Agência Nacional de Telecomunicações.

Em caráter meramente informativo, um e-mail automático é enviado ao Usuário Externo confirmando o peticionamento realizado, conforme protocolo do "Recibo Eletrônico de Protocolo" gerado.

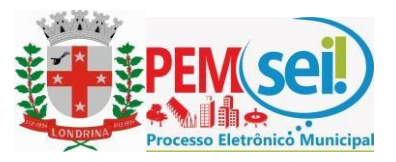

A qualquer momento o Usuário Externo pode acessar a lista dos Recibos de seus Peticionamentos, conforme tela abaixo, acessando o menu: Recibos Eletrônicos de Protocolo

#### Recibos Eletrônicos de Protocolo

| Inicio: | Fim: |          | Tipo de Peticioname | mento: |  |
|---------|------|----------|---------------------|--------|--|
|         | 1    | <u>.</u> | Todos               | •      |  |

|                     |                      |           |                 | 1                   | Lista de Recibos (132 registros): |
|---------------------|----------------------|-----------|-----------------|---------------------|-----------------------------------|
| Data e Horário      | Número do Processo   | \$ Recibo | Tipo de Peticio | onamento            | Ações                             |
| 28/03/2017 17:32:37 | 53500.011522/2017-19 | 0056937   | Processo Novo   |                     | D                                 |
| 28/03/2017 17:10:35 | 53500.000172/2016-84 | 0056927   | Intercorrente   | O Usuário Externo   | poderá acessar                    |
| 26/03/2017 17:40:20 | 53500.011112/2017-78 | 0056899   | Processo Novo   | todos os seus Recib | oos no menu                       |
| 26/03/2017 17:35:26 | 53500.007046/2017-31 | 0056896   | Intercorrente   | "Recibos Eletrônico | s de Protocolo"                   |
| 25/03/2017 11:05:46 | 53500.011111/2017-23 | 0056894   | Intercorrente   |                     | Q                                 |
| 25/03/2017 10:59:58 | 53500.011111/2017-23 | 0056892   | Processo Novo   |                     | a                                 |
| 25/03/2017 09:53:01 | 53500.201388/2014-01 | 0056888   | Intercorrente   |                     |                                   |
| 21/03/2017 19:35:25 | 53500.009704/2017-20 | 0056646   | Processo Novo   | Em versões posterio | ores será                         |
| 21/03/2017 19:29:47 | 53500.009703/2017-85 | 0056642   | Processo Novo   | adicionado de imeo  | liato o Acesso                    |
| 21/03/2017 19:25:57 | 53500.201769/2015-63 | 0056638   | Intercorrente   | Externo ao Processo | o, com acesso aos                 |
| 21/03/2017 19:23:49 | 53500.000290/2016-92 | 0056635   | Intercorrente   | documentos protoc   | olizados.                         |
| 21/03/2017 11:31:28 | 53500.201737/2015-68 | 0056606   | Intercorrente   | ampliando o acosso  | and documentor                    |
| 21/03/2017 11:20:27 | 53500.201040/2014-14 | 0056603   | Intercorrente   | amplianuo o acesso  | aus uocumentos                    |
| 17/03/2017 19:59:08 | 53500.201388/2014-01 | 0056523   | Intercorrente   | futuros na medida   | em que ocorrerem                  |
| 17/03/2017 19:56:26 | 53500.000586/2016-11 | 0056521   | Intercorrente   | Intimações Eletrôni | cas ou por                        |
| 17/03/2017 19:52:39 | 53000.000000/2016-55 | 0056519   | Intercorrente   | concessão de Acess  | o Externo (pedido                 |
| 17/03/2017 19:51:10 | 53500.201388/2014-01 | 0056517   | Intercorrente   | de vistas)          |                                   |
| 17/03/2017 19:46:59 | 53500.201388/2014-01 | 0056515   | Intercorrente   |                     | 14                                |

Resquisar Feghar

#### e. Digitalização de Documentos

Caso o documento a ser peticionado exista originalmente somente em meio físico (papel), deverá ser digitalizado pelo interessado para que seja peticionado.

Seguem orientações sobre padrões de digitalização recomendados:

i. Documento **Preto e Branco**: utilizar **300 dpi** de resolução e digitalização em preto e branco ii. Documento **Colorido**: utilizar **200 dpi** de resolução e digitalização colorida.

O não atendimento das recomendações acima pode fazer com que o arquivo resultante da digitalização tenha tamanho muito acima do permitido pelo sistema e, com isso, impedir o peticionamento.

#### f. Formato e tamanho de arquivos digitais

O formato e tamanho dos arquivos digitais a serem anexados no peticionamento eletrônico é outro fator importante a ser observado pelo usuário externo, uma vez que o sistema tem restrições de padronização no formato e tamanho dos arquivos.

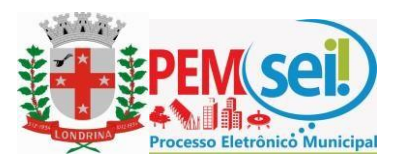

No que se refere ao Formato (extensão) dos arquivos a serem inseridos no peticionamento, o sistema permite os seguintes tipos:

# Jpeg, Jpg, Mp3, Mp4, Mpeg, Mpg, Pdf, Png, Tif, Xlsm, Xlsx, Dwg e DXF.

No que se refere ao tamanho máximo de cada arquivo, o sistema permite que cada arquivo contenha até **5 Mb (megabytes)** para o documento principal e **10 Mb (megabytes)** para os documentos Essenciais e Complementares.

# g. Guarda de Documentos

A guarda dos documentos originais em papel deve ser realizada pelo usuário externo, conforme o Decreto Municipal nº 1.525 de 15 de dezembro de 2017, mais especificamente no artigo 18, item 4:

"São da exclusiva responsabilidade do usuário externo: a conservação dos originais em papel de documentos digitalizados enviados por meio de peticionamento eletrônico até que decaia o direito da Administração de rever os atos praticados no processo, para que, caso solicitado, sejam apresentados ao Município para qualquer tipo de conferência;"

#### 4. Acesso aos Processos

Na tela principal de acesso externo ao SEI são apresentados os processos e/ou documentos disponibilizados para visualização, conforme tela (exemplo) abaixo:

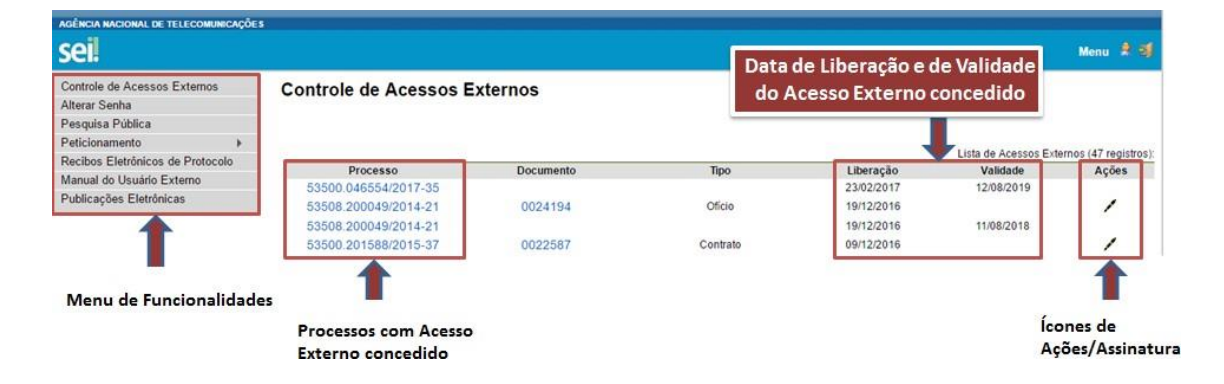

Importante destacar que ao efetuar um peticionamento, o órgão ou entidade responsável pelo processo deverá ceder acesso externo ao(s) interessado(s) para acompanhamento do processo, conforme demonstrado acima, considerando que o acesso ao processo não é automatizado.

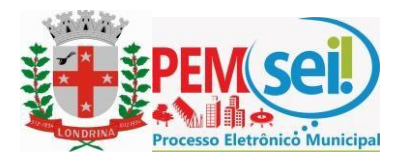

#### 5. Assinatura de Documentos

Quanto à assinatura de documentos por usuário externo, o órgão ou entidade responsável pelo processo deverá ceder acesso externo ao(s) interessado(s) para efetuar assinatura(s) em determinado(s) documentos(s), conforme demonstrado acima.

Para efetuar assinatura o usuário deve clicar sobre o ícone que simboliza a caneta e inserir a senha de acesso, conforme telas abaixo:

| SEI - Assinatura de Documento - Google Chrome                                                            |        |   | ×  |
|----------------------------------------------------------------------------------------------------|--------|---|----|
| Seguro   https://sei-v3.londrina.pr.gov.br/sei/controlador_externo.php?acao=usuario_externo_assinar&id_a | acesso | Ð | 20 |
| Assinatura de Documento                                                                                  |        |   |    |
| Usuário Externo:                                                                                         |        |   |    |
| dr.horaguti.adv@gmail.com                                                                                |        |   |    |
| Senha                                                                                                    |        |   |    |
|                                                                                                    |        |   |    |
| Assinar                                                                                                  |        |   |    |
|                                                                                                    |        |   |    |
|                                                                                                    |        |   |    |
|                                                                                                    |        |   |    |
|                                                                                                    |        |   |    |
|                                                                                                    |        |   |    |
|                                                                                                    |        |   |    |
|                                                                                                    |        |   |    |

A equipe SEI espera que este manual contribua para melhor utilização do acesso externo SEI.

Nos colocamos à disposição para demais informações, teremos o prazer em ajudar.

#### Diretoria de Gestão de Informações e Arquivo Público

Fale conosco através do e-mail: sei@londrina.pr.gov.br ou ainda pelo Telefone: (43) 3372-4155.